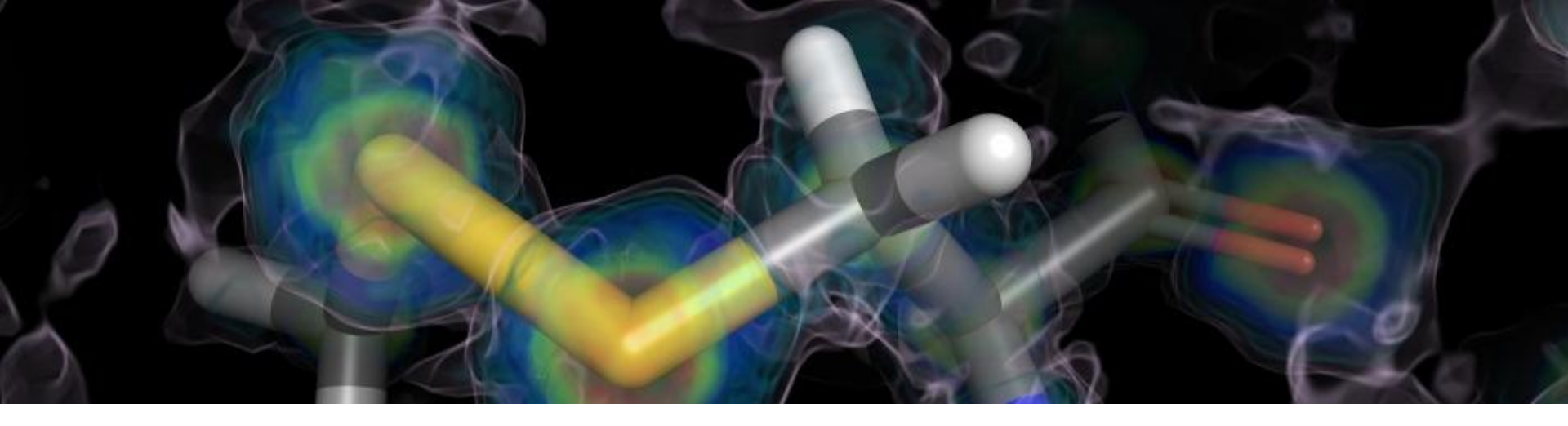

# PyMOL 概述及实例简析

# 张文博 2014-04-29

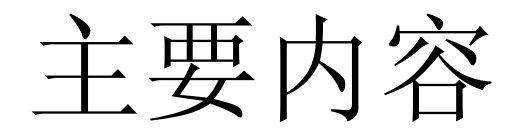

- 一. PyMOL概述
- 二. PyMOL功能
- 三. 应用实例

黄素氧还蛋白家族结构分析

# 一. PyMOL概述

# ▶名字来源:

"Py"-python,该软件基于此计算机语言; "Mol"-molecule,该软件用来显示分子结构。

# ▶主要功能:

创作高品质的小分子或是生物大分子(特别 是蛋白质)的三维结构图像。

▶网站: <u>http://PyMOLwiki.org/</u>

▶PyMOL优点 强大的分子可视化软件 高质量科学论文发表图形 动画制作 文档文件和绘画文件并存 鼠标操作与命令行操作 安装插件

➢ PyMOL缺点 缺乏足够的文件资料 没有UNDO功能

# 二. PyMOL功能简介

- 操作视图
- 比对
- 光线追踪
- 探测静电力学
- 晶体对称性
- 测量
- 动画
- 绘制晶体密度图

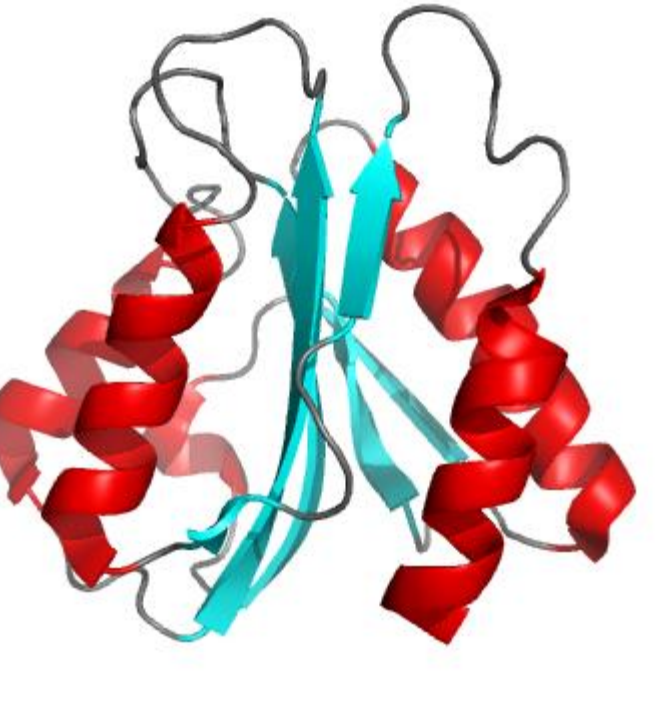

2HNA

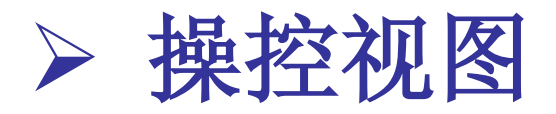

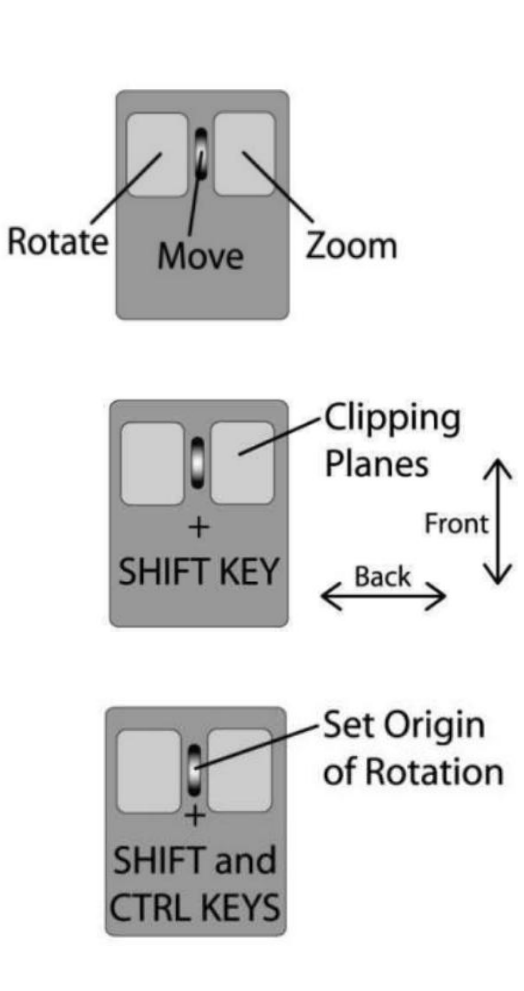

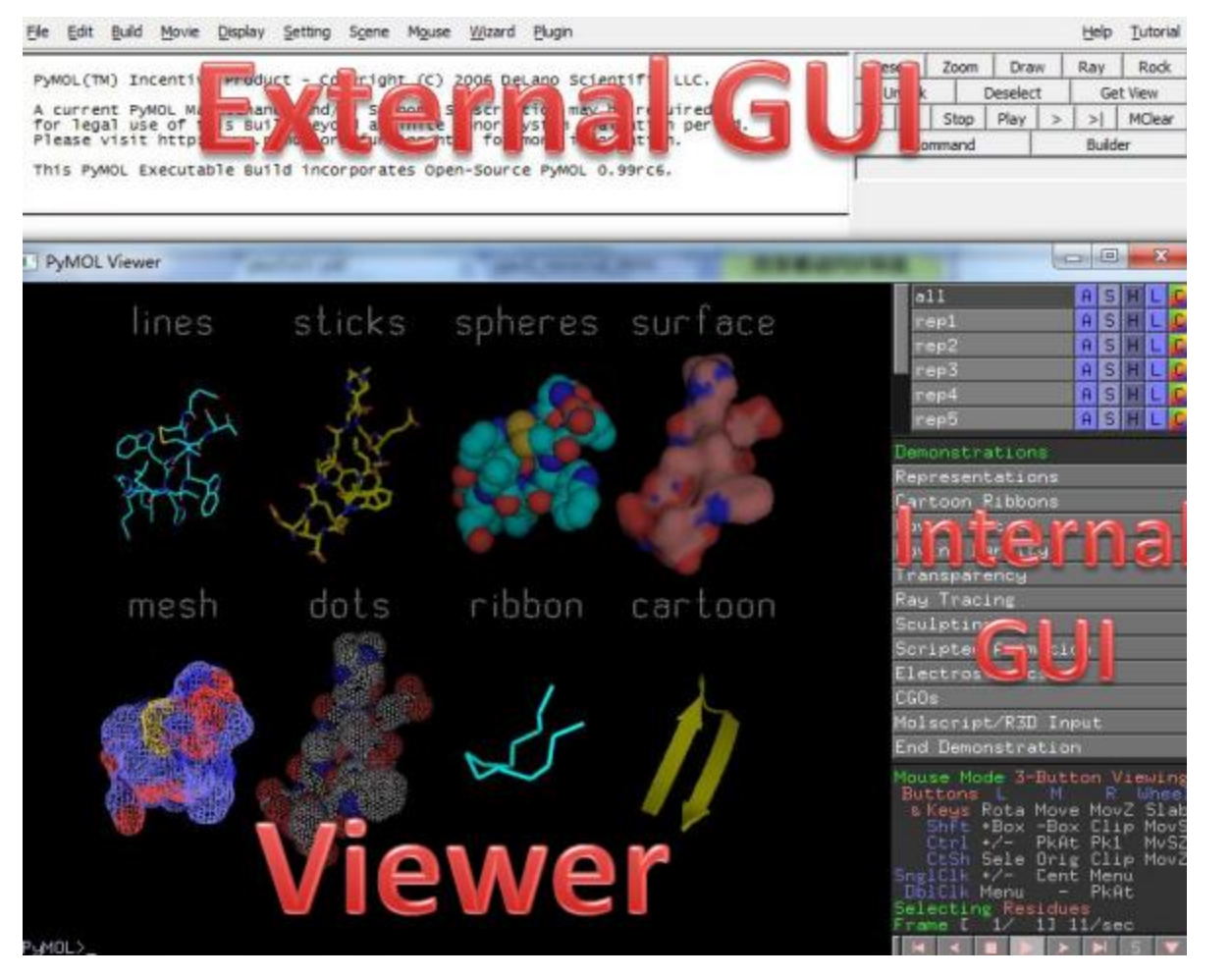

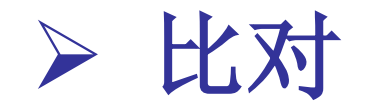

### • 基于蛋白序列

->Actions->align->to molecule PyMOL>align (A and name ca),(B and name ca) PyMOL>cealign A, B

> Align—基于序列比对 Cealign—基于结构比较

基于原子对
 ->Wizard->Pair Fitting

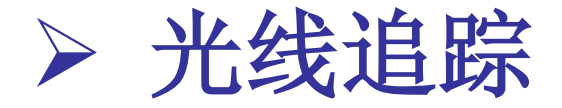

# 光线追踪能制作出最高质量的分子图像。 PyMOL是第一个拥有高速光线追踪器的全功能 分子图像程序。

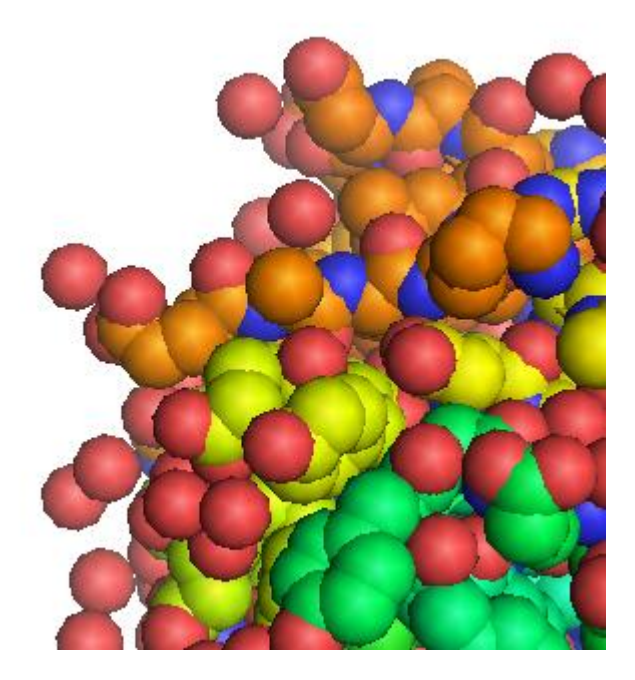

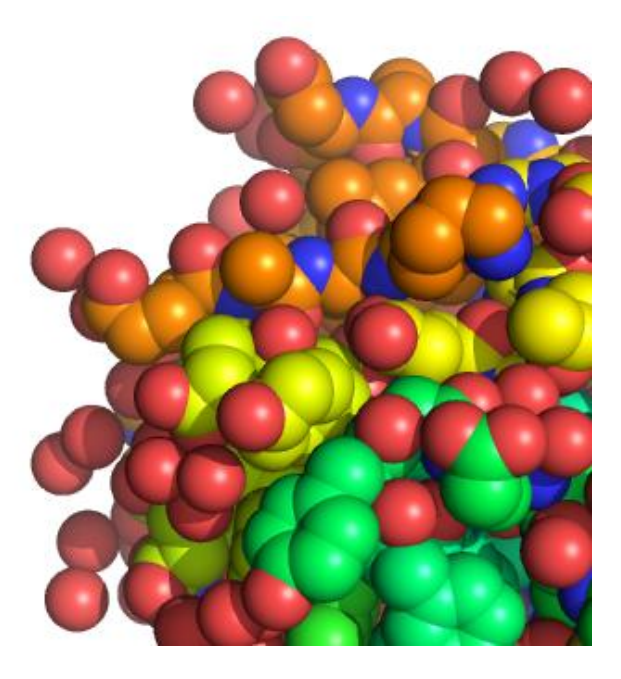

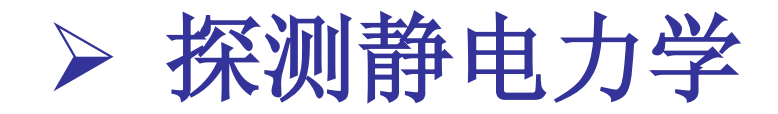

# 利用泊松波尔兹曼方程计算水溶液状态下的静电力学。 ->Actions->generate->vaccum electrostatics

| PyMOL Viewer             |                                                                                              |                                                            |
|--------------------------|----------------------------------------------------------------------------------------------|------------------------------------------------------------|
|                          | all A                                                                                        | SHLC                                                       |
|                          | 1AHN                                                                                         | SHL                                                        |
| For Educational Use Only | (FMN)                                                                                        | SHLC                                                       |
|                          | 1AHN_e_chg A                                                                                 | SHLC                                                       |
|                          | 1AHN_e_map 🔒                                                                                 | SHL 🕻                                                      |
|                          | Mourse Mode 7-Dutto                                                                          |                                                            |
|                          | Buttons L M<br>& Keys Rota Move M<br>Shft +Box -Box M<br>Ctrl +/- PkAt M<br>CtSh Sele Orig M | R Wheel<br>MovZ Slab<br>Clip MovS<br>Pk1 MvSZ<br>Clip MovZ |
| -97.664 97.664           | SnglClk +/- Cent M<br>DblClk Menu - M<br>Selecting Residues<br>State 1/ 1                    | PkAt                                                       |
| PgMOL>_                  |                                                                                              | S V F                                                      |

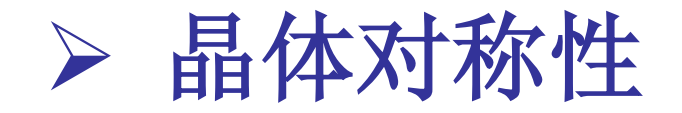

# 读取.pdb文件时,矩阵信息就被输出。

### "symexp"命令:

### 用于显示原子选择中晶胞的对称相关分子。

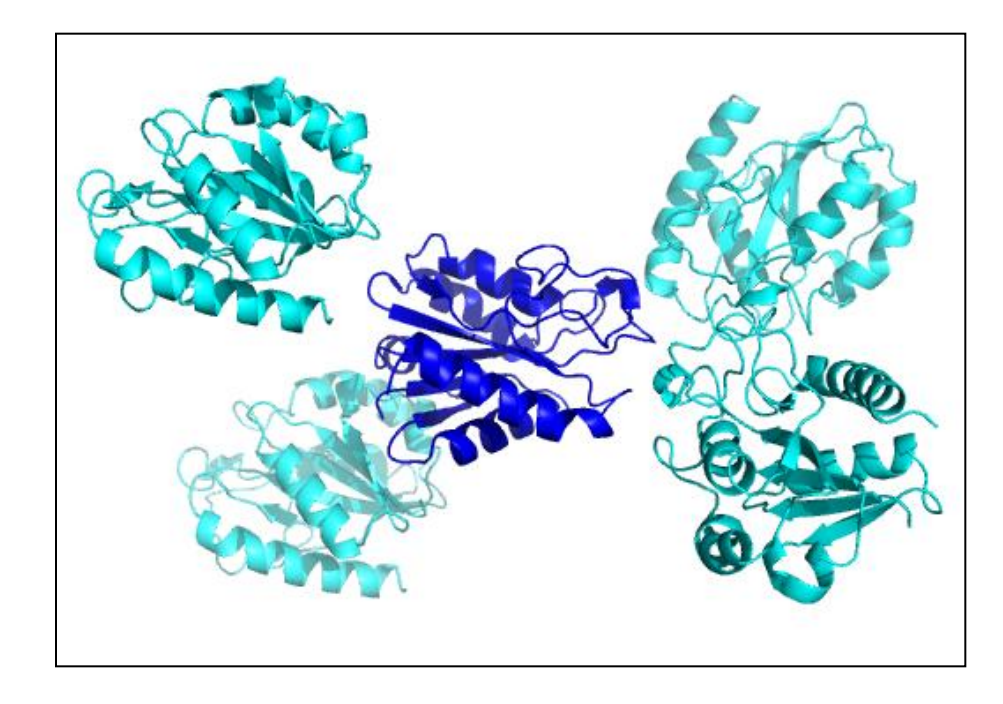

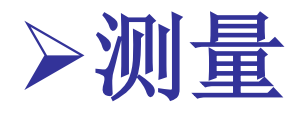

• 距离

### PyMOL> distance A,B

角度

## PyMOL> angle A, B, C

• 二面角

PyMOL> Dihedral A,B, C, D

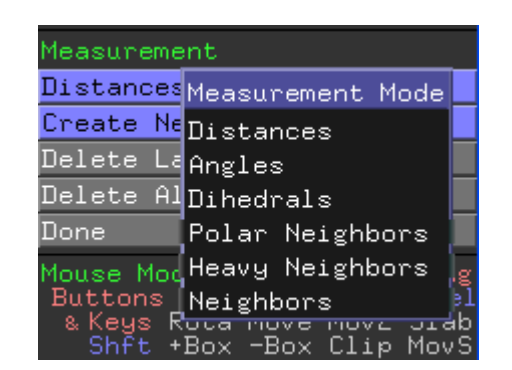

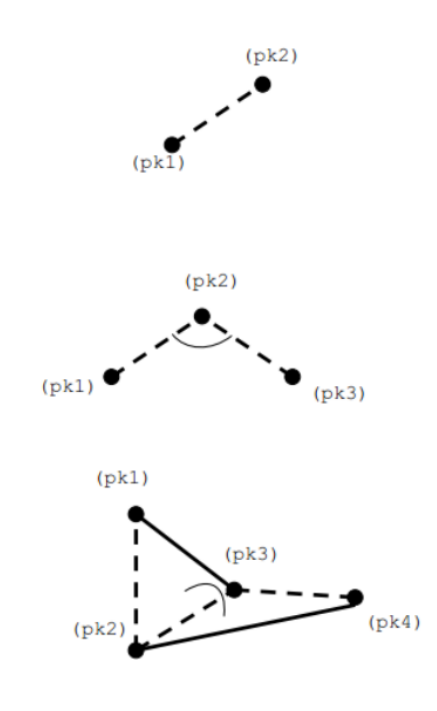

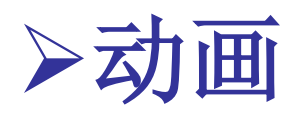

- 创建一个60帧的动画,此动画+/-45度摇摆蛋白。
- PyMOL> fetch 1AHN
- PyMOL> mset 1 x30
- PyMOL> util.mrock 1,30,5,1,1

# 载入结构 # 定义60帧动画 # mdo命令创建摇摆+/-45度的60帧动画

• PyMOL> mplay

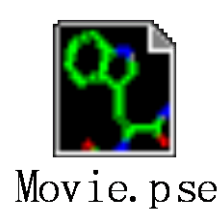

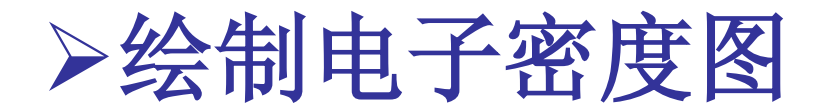

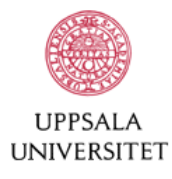

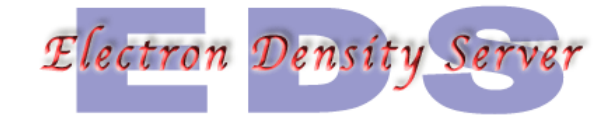

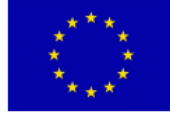

#### Welcome to the Electron Density Server at Uppsala University

| Enter a PL | DB code (4 characters) | ): |  |  |
|------------|------------------------|----|--|--|
|            | Submit                 |    |  |  |
|            |                        |    |  |  |
|            |                        |    |  |  |
| Or enter a | search string:         |    |  |  |
| Or enter a | search string:         |    |  |  |
| Or enter a | search string:         |    |  |  |

#### Electron-density map generation for 1ahn

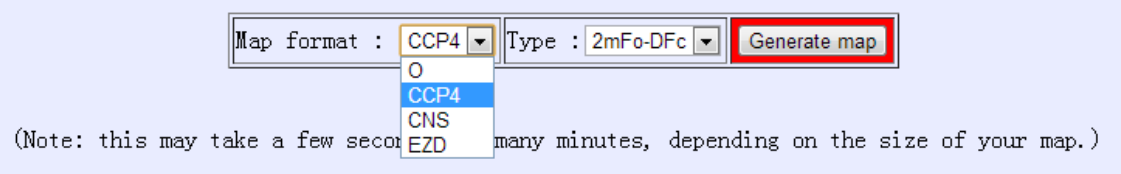

#### http://eds.bmc.uu.se/eds/

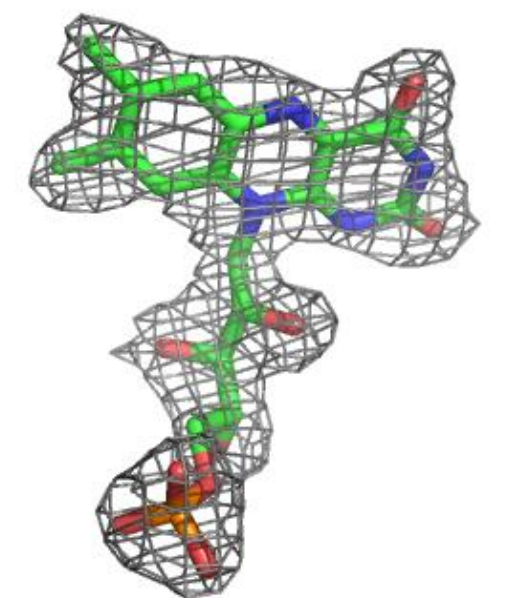

三.应用实例-黄素氧还蛋白

黄素氧还蛋白

-细菌中的常见蛋白,通过结合 FMN 参与电子传递。

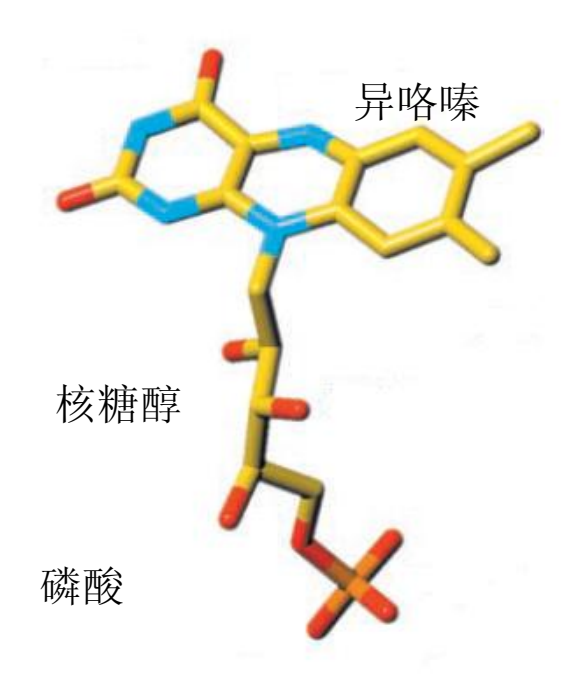

 $PS I \rightarrow FId \rightarrow FNR \rightarrow NADP^+$ 

 $Fld \rightarrow Nitrogenase \rightarrow N_2$ 

Fld activation of Pyruvate-formate lyase HMBPP synthase

FNR→Fld→Biotin synthase→dethiobiotin

 $Pyruvate \rightarrow POR \rightarrow Fld$ 

黄素单核苷酸(FMN)

Sancho J. (2006) Cell Mol Life Sci

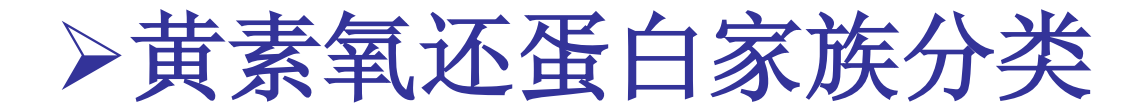

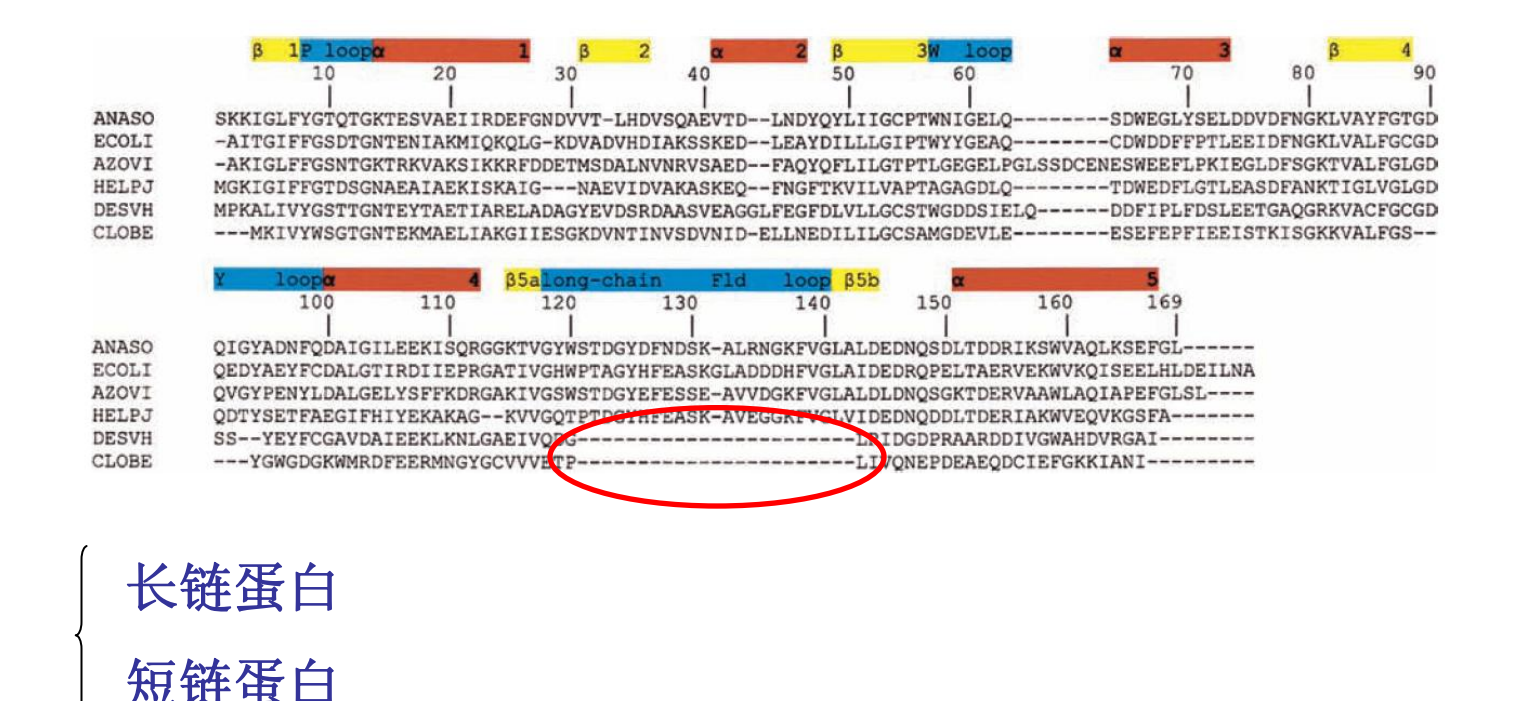

ANASO (Anabaena PCC7119) 项圈藻 ECOLI (Escherichia coli) 大肠杆菌 AZOVI (Azotobacter vinelandii) 固氮菌 HELPJ (Helicobacter pylori) 幽门螺旋杆菌 DESVH (Desulfovibrio vulgaris) 脱硫弧菌 CLOBE (Clostridium beijerinckii) 梭菌

# >大肠杆菌中的黄素氧还蛋白

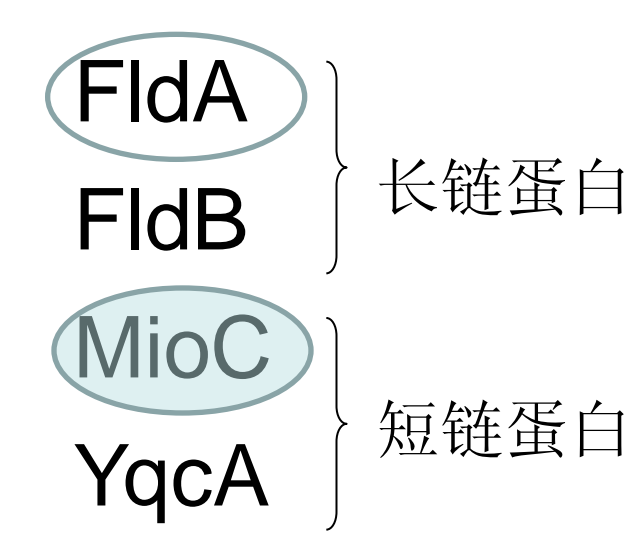

FldA: flavodoxin A FldB: flavodoxin B MioC: locates next to the chromosomal replication initiation origin (oriC) YqcA:??

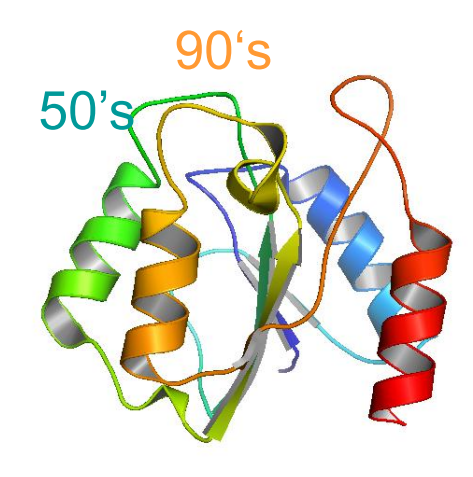

Apo-MioC

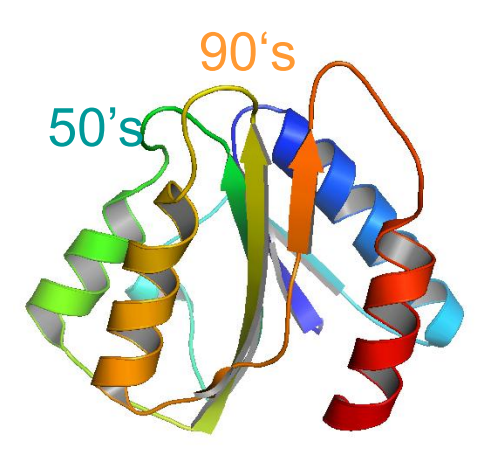

Holo-MioC

Yunfei Hu. (2006) JBC

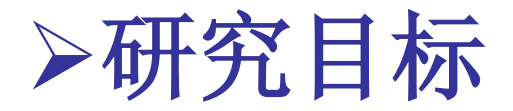

### 阐明黄素氧还蛋白与辅基FMN的结合方式。

通过诱导契合 (induced fit)还是构象选择 (conformational selection)?

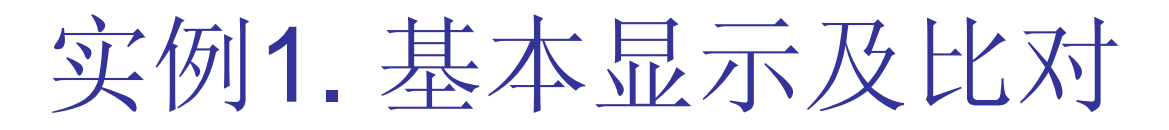

### Apo-MioC/Holo-MioC

载入结构

上色

PyMOL> color purple, ss h PyMOL> color yellow, ss s PyMOL> color green, ss ""

● 静电力学

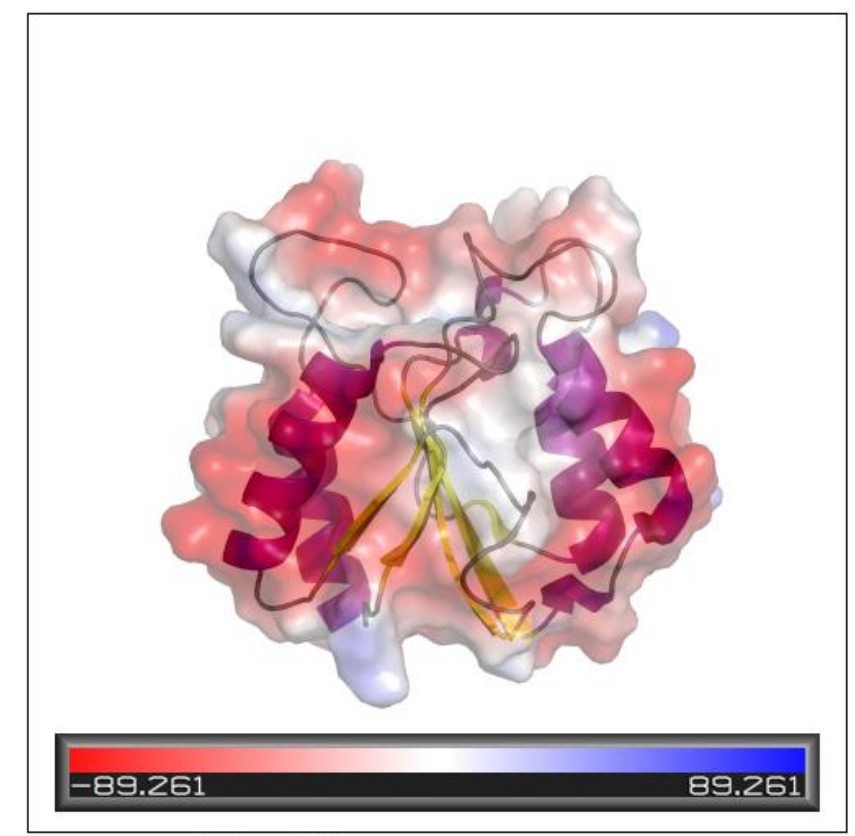

Image size = 1000 × 1000

->Action ->generate ->vaccum electrostatics

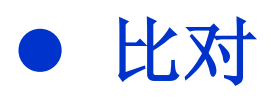

->action->align->to molecule->2HNA 整体比对 PyMOL>align(2HNA and name ca+c+n),(2HNB and name ca+c+n) 自主选择性比对

PyMOL>color yellow, (resi 55-65, 88-102)

• 修改背景

->display->background->white 或PyMOL>bg\_color white

• 修改投影

->setting->rendering->shadows

• 光线追踪

PyMOL>ray

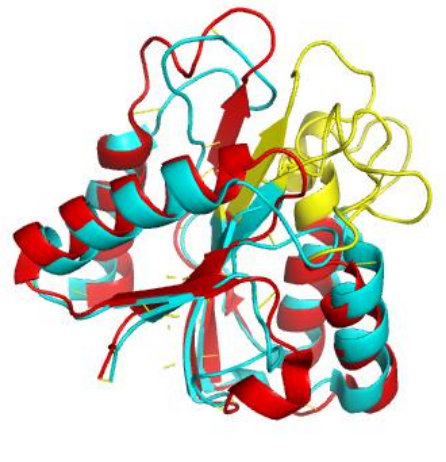

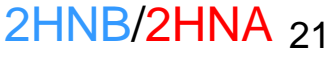

练习:

 长链蛋白Holo-FldA(1AHN)与短链蛋白 holo-MioC(2HNB)的比较。

• 关注点:

# 长链蛋白与短链蛋白的区别之处。

1.8Å X-ray structure Hoover DM. (1997) *Protein Science* 

E.Coli

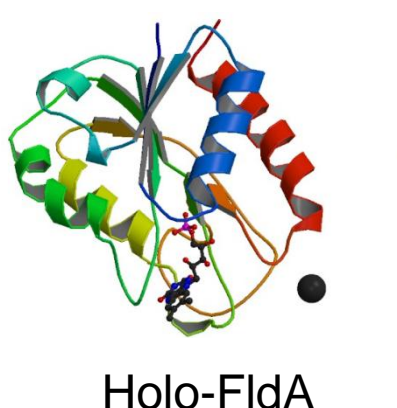

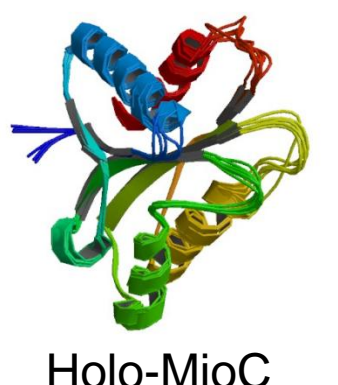

*E.Coli* NMR solution structures Yunfei Hu. (2006) *JBC*  FldA 120-140

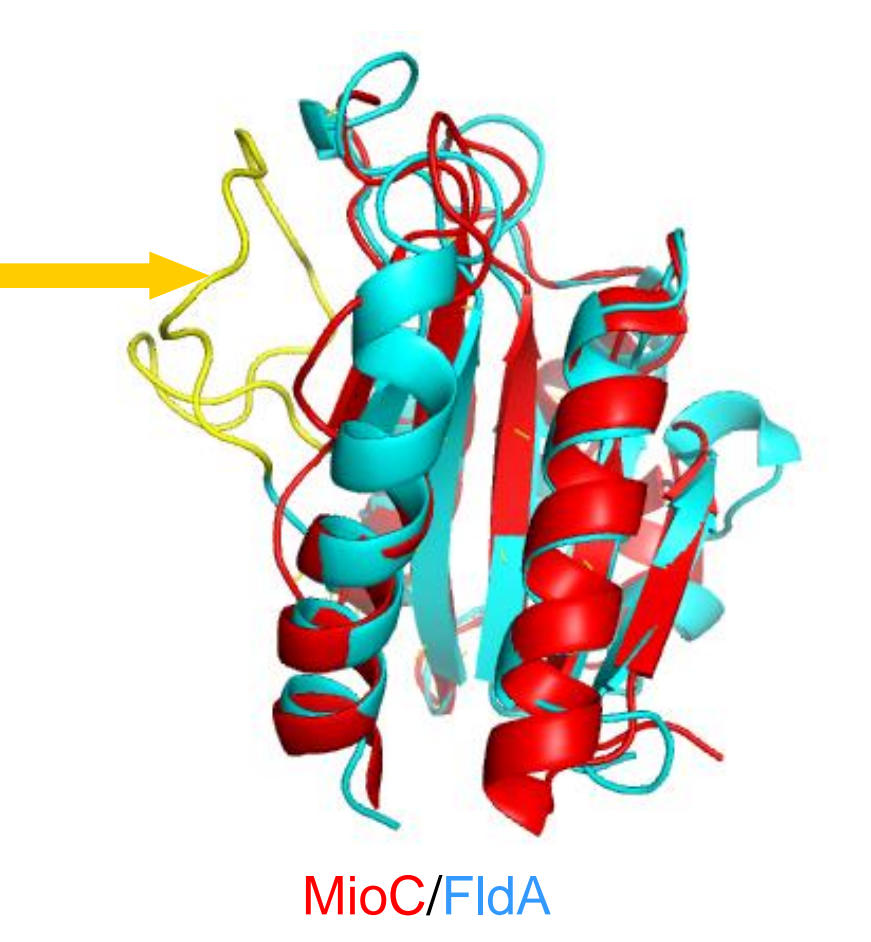

# 实例2. 活性位点侧链、表面显示 及距离测量

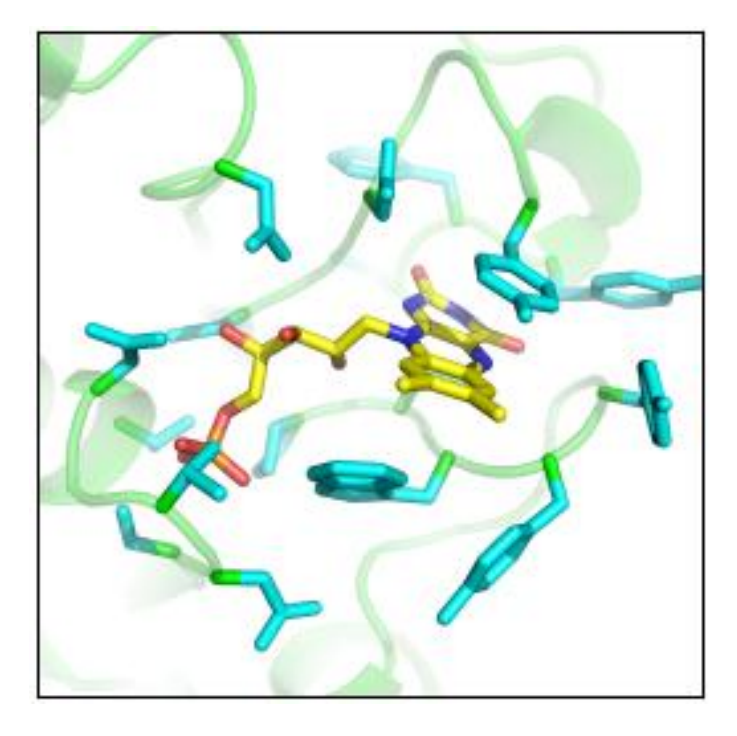

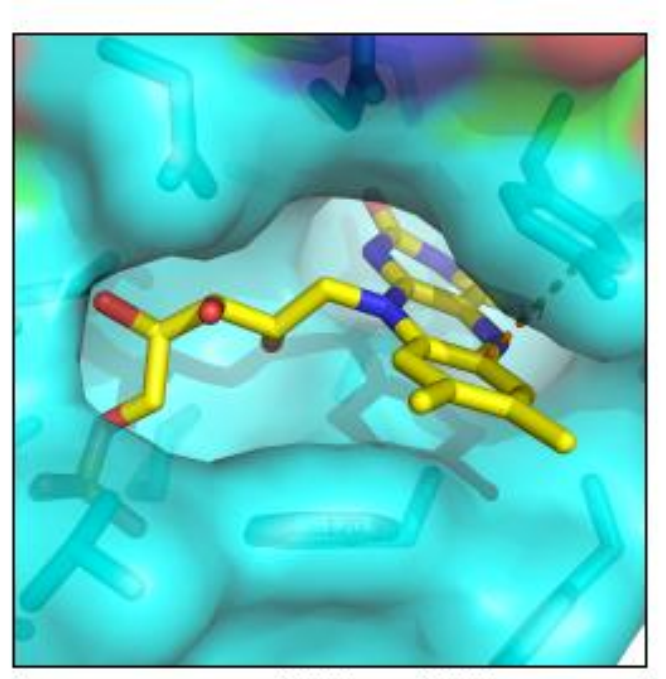

Image size = 1000 x 1000

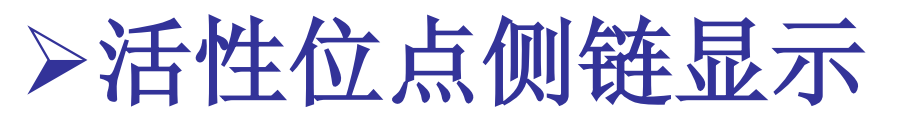

- ->action->rename selection
- PyMOL>select FMN4,FMN around 4 ->show side chain
- PyMOL>select FMN4r,byres FMN around 4 选择距离FMN4Å 内的氨基酸
- PyMOL>color cyan,FMN4r PyMOL>color green,1AHN and name ca
- ->setting->transparency->cartoon->50%

定义配基

选择距离FMN4Å 内的原子

主链ca也被更改颜色 主链ca颜色修正

调整卡通透明度

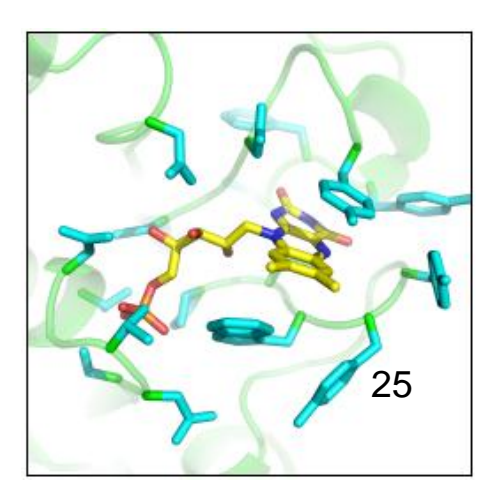

->action->preset->ligand sites->cartoon

# ▶距离测量及表面显示

#### ->wizard->measurement

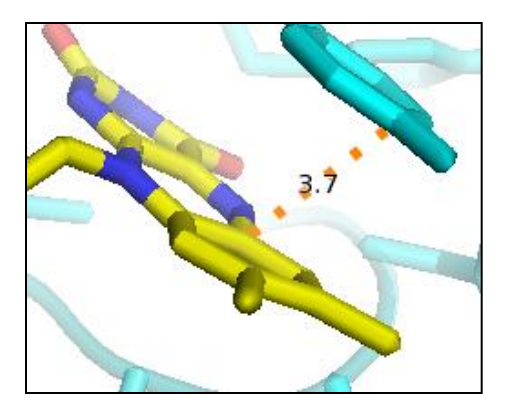

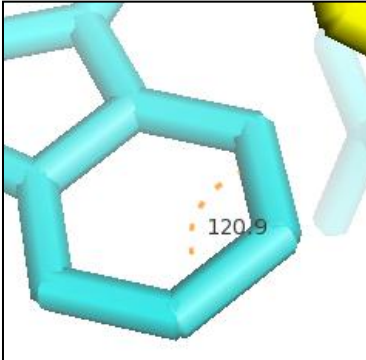

| Measurement             |  |
|-------------------------|--|
| Distances               |  |
| Create New Object       |  |
| Delete Last Object      |  |
| Delete All Measurements |  |
| Done                    |  |

### 显示表面 ->show->surface

更改透明度 PyMOL>set transparency=0.25

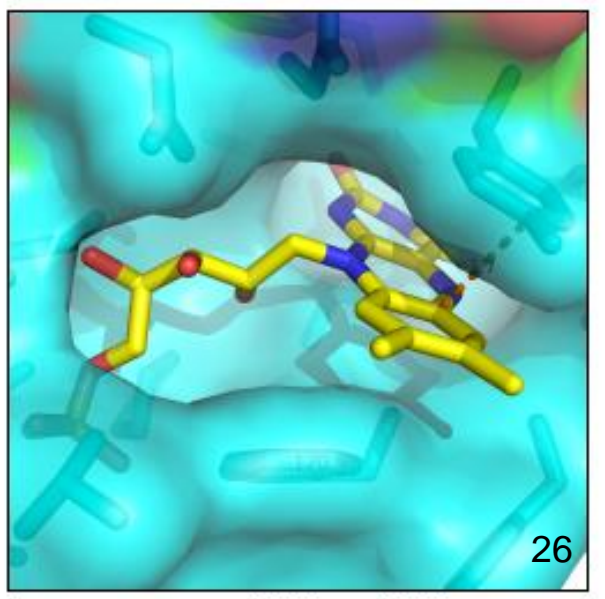

Image size =  $1000 \times 1000$ 

### ->action->preset->ligand sites->cartoon

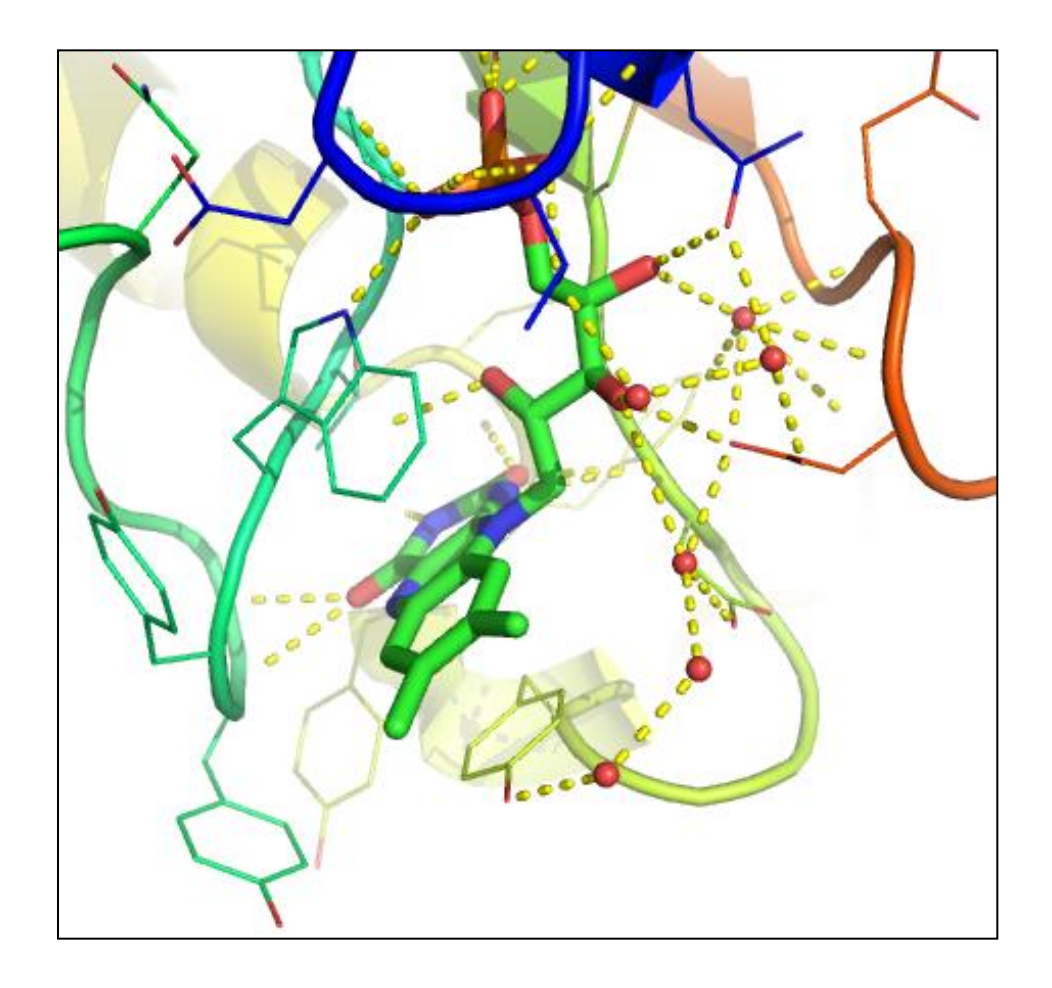

# 实例3.晶体对称性

PyMOL>symexp sym, 1AHN,1AHN,5 #创建对称相关的对象 PyMOL>hide(not(1AHN expand 5)) #隐藏距离1AHN大于5

PyMOL>sel cys,resn cys PyMOL>delete sym\* #创建对称相天的对家 #隐藏距离1AHN大于5Å 的原子 #选择Cys #删除所有对称图像

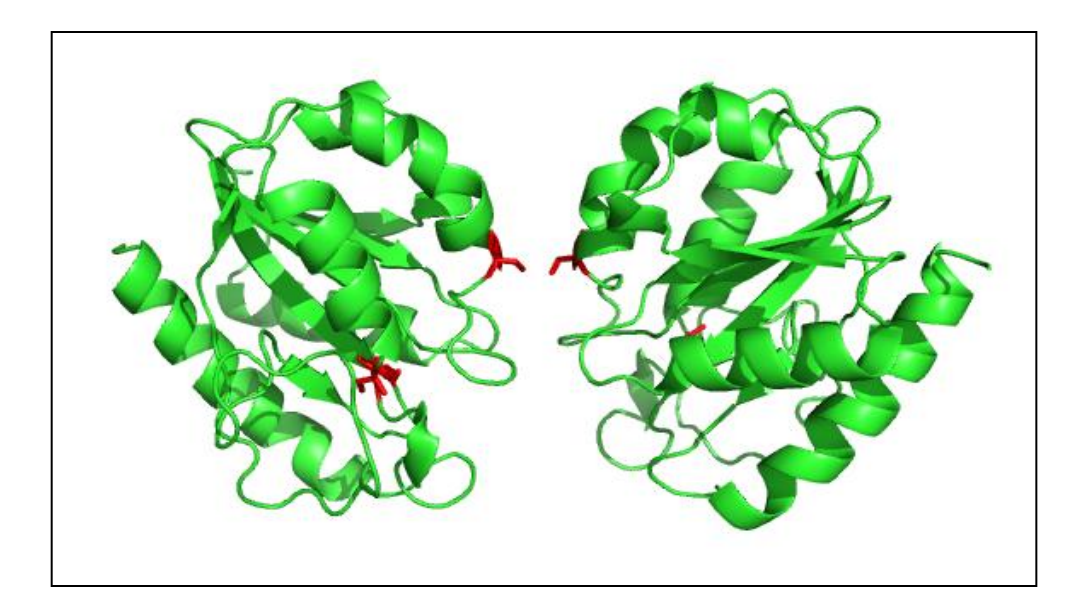

# 实例4.电子密度图的绘制

载入1AHN.pdb 载入map.ccp4 PyMOL> isomesh mesh,map,1

#载入结构和电子密度图 #绘制电子密度图,等势值=1

PyMOL> isomesh mesh2, map,1.0, FMN, carve=1.5

#绘制FMN电子密度图

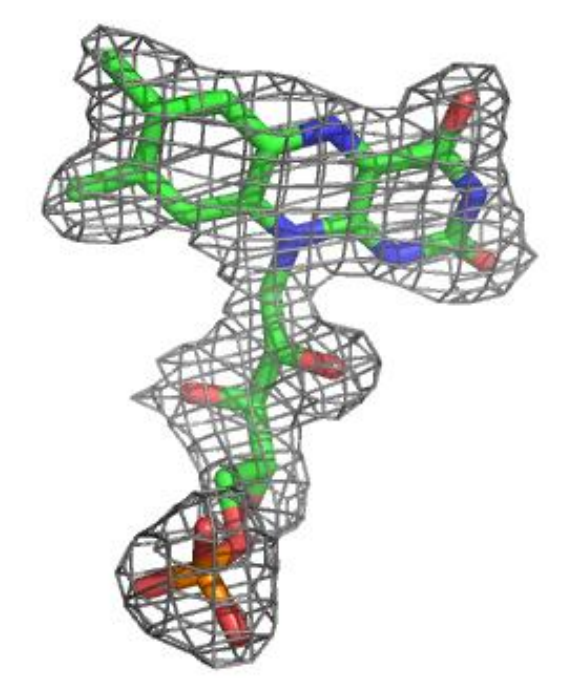

# Thank you!